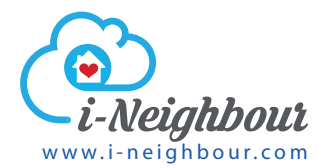

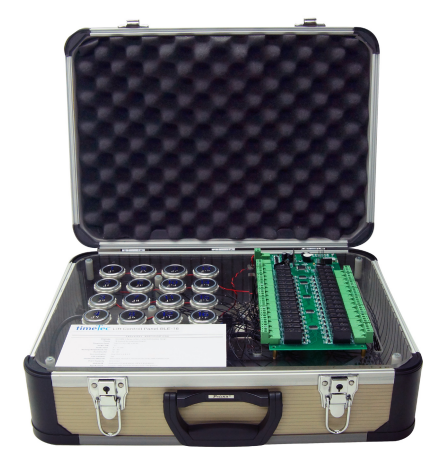

#### TimeTec Lift Control Panel BLE-16 Elevate Lift Technology through Smartphone Access

# Demo Kit User Guide

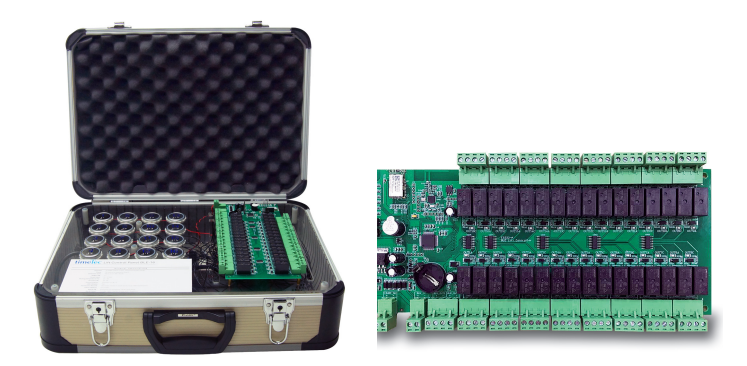

To perform a demo with the demo kit and your iNeighbour, you must first setup a demo account by yourself. Inside the demo account, you must have at least one System Admin (you must login as System Admin to configure the system) and few resident accounts (you can sign in to the mobile app as a Resident). After everything is setup inside the iNeighbour account, follow steps below to add in the BLE 16 – Smart Lift demo kit.

# 28 09 24 MT Tures, 27 Feb 2018 DSCHSDAM2 NEXHBOURH000 + DECURITY VISITOR REFORT + E-BILLING + UT + MY ADOUNT + Werk 2 T + Distance Sime init 9 : 5 6 : Tuesday, 27 Sime init 2 BLE Lift Distance 2 BLE Lift Distance 2 BLE Lift Distance 2 BLE Lift Distance 2 BLE Lift Distance 2 BLE Lift Distance Distance Contacts Documents

#### **Step 1** - Select IOT > BLE Lift.

### Step 2

Make sure you already created building blocks in your iNeighbour account. Now select the block to manage lift (click the **Manage Lift** from the block section), for example BA (Building A).

| DEC ENCOACTING | Access Rights                                                                         |                                                                                                    |                                                                    |                                                       |                             |
|----------------|---------------------------------------------------------------------------------------|----------------------------------------------------------------------------------------------------|--------------------------------------------------------------------|-------------------------------------------------------|-----------------------------|
| Manage BLE     | lift settings and access ri                                                           | ghts for all users here. Go to Manage L                                                                    | evels to define the levels including comr                          | non area levels such as Lobby or Unc                  | + ADD BLOCK                 |
| dedicated blo  | Lift to configure lift settin<br>ok for common areas, ins<br>meTeo Lift Control Panel | gs and set user's permission at Access<br>talled with BLE Lift.<br>BLE-16 (i-Neighbour), click here for mo | Rights. Note: The blocks available in th                           | e list are taken from Manage Unit. Cl                 | ick Add Block if you have a |
| inclosed in a  |                                                                                       |                                                                                                    |                                                                    |                                                       |                             |
|                | <b>m</b> o                                                                            | <b>m</b> o                                                                                                 | ũ o                                                                | <b>iii</b> 0                                          | 1 10 10                     |
|                | and o                                                                                 |                                                                                                    |                                                                    |                                                       |                             |
|                | A<br>4 Levels                                                                         | BA<br>20 Levels                                                                                            | Block Mutiara<br>10 Levels                                         | C<br>4 Levels                                         | N NKK X                     |
|                | A<br>4 Levels<br>Last Update:                                                         | BA<br>20 Levels<br><i>Last Update:</i>                                                                     | Block Mutiara<br>10 Levels<br>Last Update:                         | C<br>4 Levels<br>Last Update:                         | NAMA NO                     |
| 30/1           | A<br>4 Levels<br>Last Update:<br>1/-0001 08:00 AM                                     | BA<br>20 Levels<br>Last Update:<br>30/11/-0001 08:00 AM                                                    | Block Mutiara<br>10 Levels<br>Last Update:<br>30/11/-0001 08:00 AM | C<br>4 Levels<br>Last Update:<br>30/11/-0001 08:00 AM | A at                        |
| 30/1           | A<br>4 Levels<br>Last Update:<br>1/-0001 08:00 AM                                     | BA<br>20 Levels<br>Last Ubdate:<br>30/11/-0001 05:00 AM                                                    | Block Mutiana<br>10 Levels<br>Lest Undate:<br>30/11/-0001 08:00 AM | CC4 Levels<br>Last Update:<br>30/11/-0001 08:00 AM    |                             |
| 30/1           | A<br>4 Levels<br>Last Update:<br>V/-0001 08:00 AM                                     | BA<br>20 Levels<br>Last Update<br>30/11/-0001 08:00 AM                                                     | Block Mutiana<br>10 Levels<br>Last Update:<br>30/11/-0001 08:00 AM | C<br>4 Levels<br>Last Update:<br>30/11/-0001 08:00 AM |                             |

#### Step 3

#### Click **Add BLE Lift** and system displays a setup page.

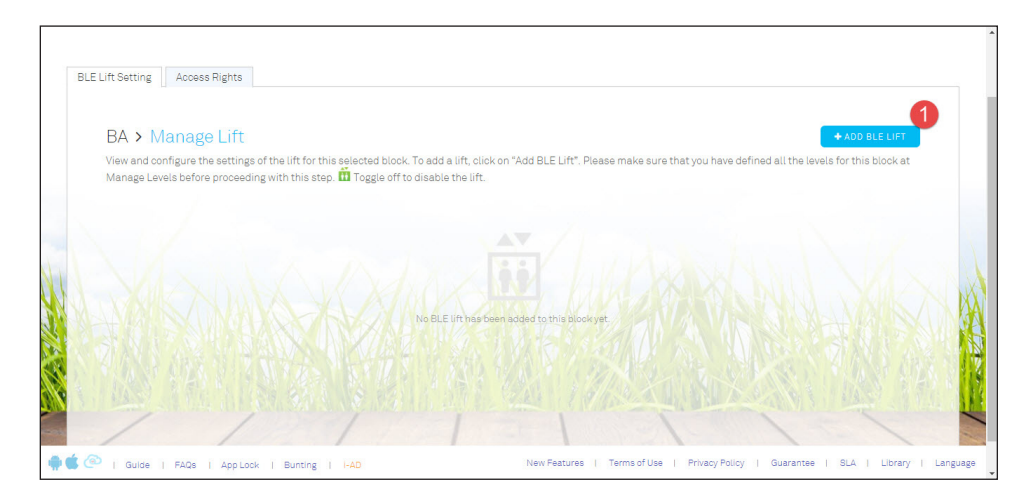

## Step 4

Name the demo kit, for example "my demo kit – BLE 16 Lift Control".

Insert the **serial number** (attached to the BLE 16 lift demo kit) into the Serial number column, system detects the MAC address from server automatically.

**Select the floors** to match with the BLE 16 lift control buttons, for example 1st floor is represented by CH-1.

One BLE 16 consists of 16 buttons, which can support maximum 16 floors. You can select less than 16 buttons to ease your demo process.

| ALC: Y           | o Kit - BLE 18 Lift Cont | rol 1                       |                |   |         |    |   |         |    |   |   |
|------------------|--------------------------|-----------------------------|----------------|---|---------|----|---|---------|----|---|---|
|                  |                          |                             | 0/50 - 1       |   |         |    |   |         |    |   |   |
|                  |                          |                             | U/SU character | 5 |         |    |   |         |    |   |   |
| Total Lev        | els: 20                  |                             |                |   |         |    |   |         |    |   |   |
| BLE-16 Ra        | av Board 1               |                             |                |   |         |    |   |         |    |   | ~ |
| DEC TOTIO        | ay board i               |                             |                |   |         |    |   |         |    |   |   |
| 🛱 BLE-1          | 6 Relay Board 1 Serial I | Number 2                    |                |   |         |    |   |         |    |   |   |
|                  |                          |                             |                |   |         |    |   |         |    |   |   |
| 🛱 BLE-1          | 6 Relay Board 1 Mac Ac   | ddress                      |                |   |         |    |   |         |    |   |   |
|                  |                          |                             |                |   |         |    |   |         |    |   |   |
| BLE-16 Rel       | ay Board Configuarat     |                             | 2              | • | CHu3    | 3  | • | CH - 4  | 4  |   |   |
|                  | 5                        | <ul> <li>CH - 8</li> </ul>  | 6              |   | CH - 7  | 7  | • | CH - 8  | 8  | • |   |
| CH - 5           |                          | <ul> <li>CH - 10</li> </ul> | 10             | ۲ | CH - 11 | 11 | • | CH - 12 | 12 | • |   |
| CH - 5<br>CH - 9 | 9                        |                             |                |   |         |    |   |         |    |   |   |

## Step 5

After saving the configuration, go to the **2nd tab (Access Rights)** to assign users and their accessible floor.

| BLE Lift Setting Access Rights                                                                                                    |        |
|----------------------------------------------------------------------------------------------------|--------|
| BA > Manage Lift<br>View and configure the settings of the lift for this selected block. To add a lift, click on "Add BLE Lift", Please make sure that you have defined all the levels for this block at<br>Manage Levels before proceeding with this step. To gogle off to disable the lift. |        |
| Ne ELE UIT has been acced to this plockyet.                                                                                                    | I      |
| 🗣 📽 🕙   Guide   FAQs   AppLock   Bunting   I-AD New Features   Terms of Use   Privacy Policy   Guarantee   SLA   Library   Lang                                                                                                    | uage , |

#### Step 6

During demo, we suggest to use Master Admin account. Now select Master Admin and select the building (you shall select the same build as you selected in Step 1). Select the floors allow to access.

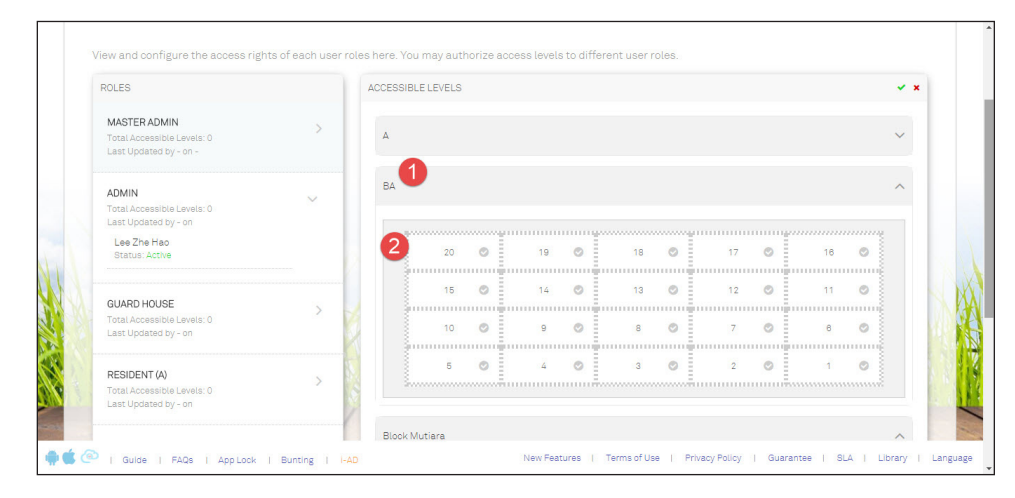

After you finished with the web setup, login to your mobile app to start to use.

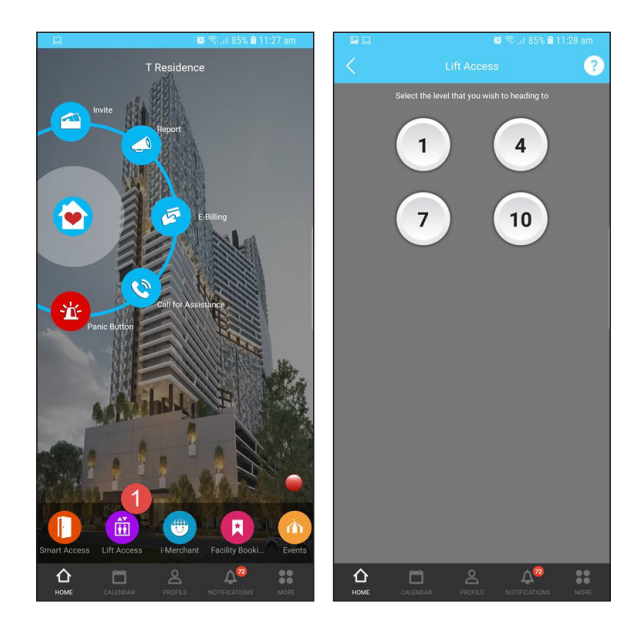

© 2018 Timetec Cloud Sdn Bhd. All rights reserved • 012018